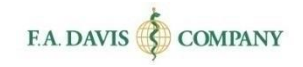

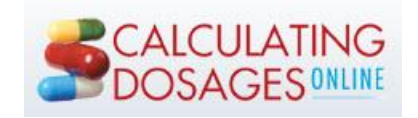

# Instructor Getting Started Guide

### TABLE OF CONTENTS

| LOG IN                               | 3      |
|--------------------------------------|--------|
| CREATE A DAVISPLUS ACCOUNT           | . 4    |
| RESETTING PASSWORDS                  | 5      |
| DASHBOARD                            | . 6    |
| CREATING A CLASS                     | 7      |
| CLASS TITLE                          | 7      |
| CLASS DESCRIPTION                    | ,<br>8 |
| CLASS START AND END DATES            | 8      |
| AUTO-ENROLL AND AUTO-IMPORT GRADES   | 8      |
| CLASS ID                             | 8      |
| CONFIRMING CLASS CREATION            | 9      |
| CLASS CUSTOMIZATION                  | 10     |
| Module Reorder                       | . 11   |
| Module Settings                      | . 11   |
| Universal Module Settings            | . 12   |
| Universal Module Start and End Dates | . 12   |
| Universal Module Grading Rules       | . 12   |
| INDIVIDUAL ASSIGNMENT SETTINGS       | . 13   |
| Exclude a Review or Test             | . 13   |
| Assignment Start and End Dates       | 13     |
| Assignment Grading Rules             | . 13   |
| SAVING THE CUSTOMIZED SETTINGS       | . 14   |
| Suve una Continue                    | . 14   |
| CLASS SLIMMARY                       | 14     |
|                                      | 4      |
|                                      | 15     |
| CLONING A CLASS                      | 16     |
| DELETING A CLASS                     | 16     |
| MULTIPLE INSTRUCTORS                 | 16     |
| STUDENT PREVIEW                      | 18     |
| GRADEBOOK                            | 18     |
| Multiple Gradebooks                  | . 18   |
| COMPARE WITH ALL CLASSES             | . 19   |
| LEARNING MANAGEMENT SYSTEMS          | . 19   |
| Search Feature                       | . 19   |
| GRADEBOOK DETAILS                    | . 20   |

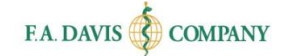

| Student View               |  |
|----------------------------|--|
| Class View                 |  |
| CLASS COMPARISON           |  |
| MANAGING THE CLASS         |  |
| REOPENING AN EXPIRED CLASS |  |
| TECHNICAL SUPPORT          |  |

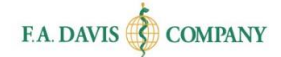

# LOG IN

Calculating Dosages Online is web-based and compatible with Internet Explorer 9 or greater and the latest versions of Apple Safari, Mozilla Firefox, and Google Chrome.

To begin, go to the website, <u>www.DosageCalc.com</u>, and click the "**Login/Join**" button, located in the top right corner of the screen.

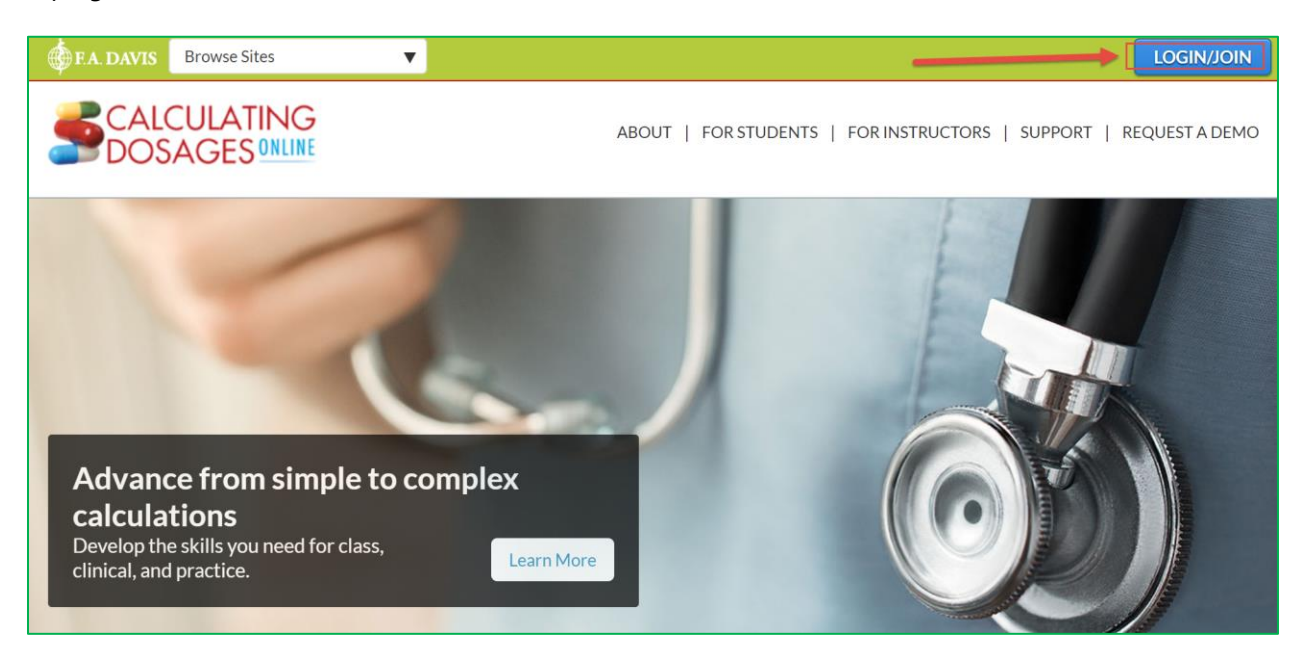

If you have an existing account with F. A. Davis, log into Calculating Dosages Online by entering your e-mail address and password, then clicking the "login" button.

| Existing Member Login |  |
|-----------------------|--|
| Enter Email Address   |  |
| Enter Password        |  |
| Login                 |  |

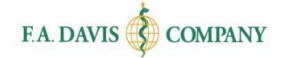

# **CREATE A DAVISPLUS ACCOUNT**

Creating an instructor account only takes a moment. Please note that if you are an **existing** DavisPlus member, you do not need to create a new account. Your DavisPlus account credentials will work here. To create an account, click the "Create Account" button.

| Existing Member Login          |  |  |  |  |
|--------------------------------|--|--|--|--|
| Enter Email Address            |  |  |  |  |
| Email is required.             |  |  |  |  |
| Enter Password                 |  |  |  |  |
| L¢ jin<br>FORGOT F SSWORD?     |  |  |  |  |
| New to F.A. Dates? Signup Now! |  |  |  |  |

Next, enter your account credentials:

- 1. Check the box next to "Check here for Instructor Access."
- 2. Enter your e-mail address.
- 3. Create your password.
- 4. Enter your name.
- 5. Enter your school information.
- 6. Click the "Create Account" button.

| Complete the information below to create your account                                                      |  |  |  |  |
|----------------------------------------------------------------------------------------------------|--|--|--|--|
| Check here for Instructor Access                                                                           |  |  |  |  |
| Enter Email Address                                                                                        |  |  |  |  |
| Enter Email Address To Confirm                                                                             |  |  |  |  |
| Enter Password                                                                                             |  |  |  |  |
| Enter Password To Confirm                                                                                  |  |  |  |  |
| Enter First Name                                                                                           |  |  |  |  |
| Enter Last Name                                                                                            |  |  |  |  |
| United States                                                                                              |  |  |  |  |
| Enter Institution zip code                                                                                 |  |  |  |  |
| Select your Institution                                                                                    |  |  |  |  |
| ✓ I want to receive emails regarding discounts, educational<br>webinars, and new products from F.A. Davis. |  |  |  |  |
| Create Account Cancel                                                                                      |  |  |  |  |

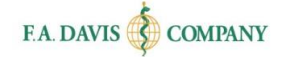

# **RESETTING PASSWORDS**

You can reset your password by clicking the "**FORGOT PASSWORD**" link at the login page. Enter your e-mail address, and a link to reset your password will be sent to you. If the e-mail doesn't arrive, please check your spam folder.

| Existing Member Login                                                                                                    |                               |
|----------------------------------------------------------------------------------------------------|-------------------------------|
| Enter Email Address                                                                                                    |                               |
| Enter Password                                                                                                    |                               |
| Login<br>FORGOT PASSWORD?                                                                                                    |                               |
| Forgotten Password?                                                                                                    | ×                             |
| Enter your email below. We will send a link to that email so you ca                                                                   | in reset your password.       |
| Enter Email Address                                                                                                    |                               |
| SEND RESET LINK Cancel                                                                                                    |                               |
| If you don't receive the email within a few minutes, please check y junk folders or contact our Customer Support Team for further ass | our email's spam and istance. |

Or, you can change your password at any time by going to the "My Account" area of <u>DosageCalc.com</u>.

| Calculating Dosages O                | nline 🔻                                                           | Welcome, Colleen Keenan 📀 |
|--------------------------------------|-------------------------------------------------------------------|---------------------------|
|                                      |                                                                   | My Account                |
| Home<br>Access Expire - August 06, 1 | 2847                                                              | Renew Access              |
|                                      | NG<br>Intine                                                      | BACK TO SITE              |
| My Account                           |                                                                   |                           |
| * First Name                         | Colleen                                                           |                           |
| * Last Name                          | Keenan                                                            |                           |
| Email Address                        | cvk@fadavis.com                                                   |                           |
| New Password                         | New Password                                                      |                           |
| Confirm Password                     | Confirm Password                                                  |                           |
| Reviewer Name 👔                      | Provide display name for product reviews submitted on FADavis.com |                           |
|                                      | Save                                                              |                           |

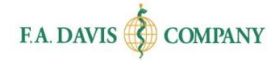

# DASHBOARD

Upon logging into DosageCalc, instructors will be taken to the dashboard.

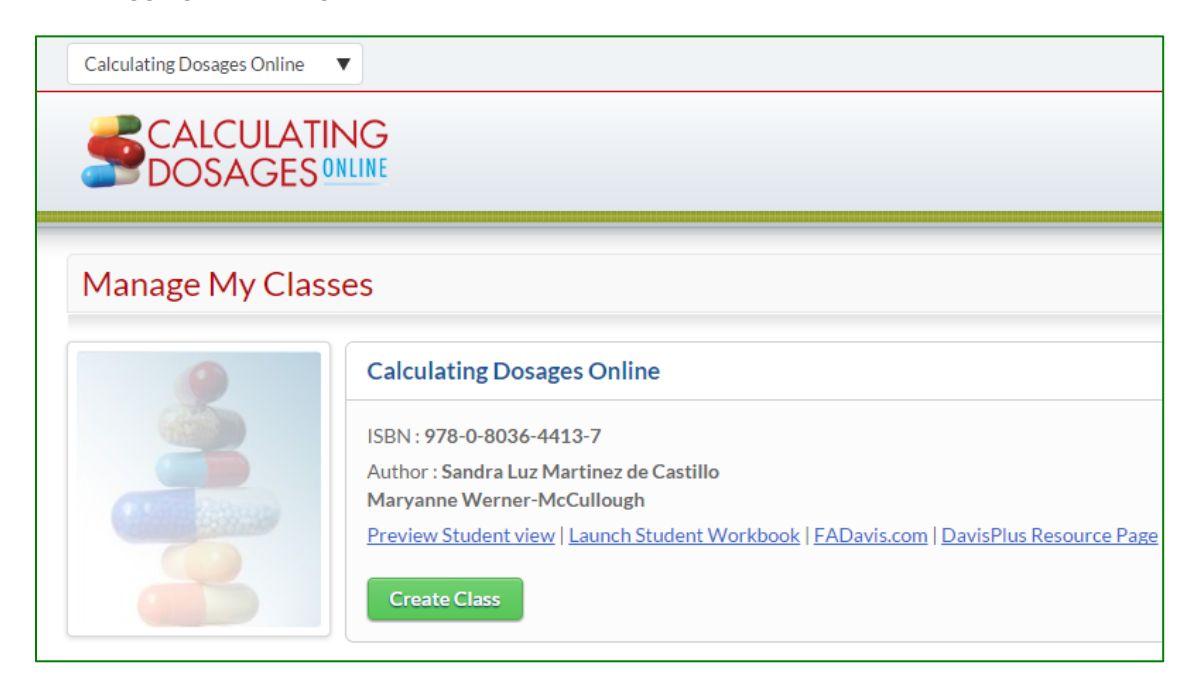

#### After creating a class in <u>DosageCalc.com</u>, the class information will be displayed on the dashboard.

| Sector     Calculating Dosages Online     SBN: 978-0-8036-4413-7   Autor: Sandra Luz Martinez de Castillo   Maryanne Werner-McCullough   Preview Student view   Launch Student Workbook   FADavis.com   DavisPlus Resource Pare     Create Class     Class Title : Calculating Dosages Online - Section 101     Class Title : Calculating Dosages Online - Section 101     Class Title : Calculating Dosages Online - Section 101     Class Title : Calculating Dosages Online - Section 101     Class Title : Calculating Dosages Online - Section 101     Class Title : Calculating Dosages Online - Section 101     Class Title : Calculating Dosages Online - Section 101     Class Title : Calculating Dosages Online - Section 101     Class Title : Calculating Dosages Online - Section 101     Class Title : Calculating Dosages Online - Section 101     Class Title : Calculating Dosages Online - Section 101     Class Title : Calculating Dosages Online - Section 101     Class Title : Calculating Dosages Online - Section 101     Class Title : Calculating Dosages On class for the Fall Semester. Do not adjust the settings.                                                                                                    | Calculating Dosages Online |                                                                                                    | Welcome, Colleen Keenan | 0  |
|----------------------------------------------------------------------------------------------------|----------------------------|----------------------------------------------------------------------------------------------------|-------------------------|----|
| Manage My Classes         Image My Classes         Image My Class My Classes         Image My Class My Class My Class My Classes         Image My Class My Class My Clas                                                                                                    |                            |                                                                                                    |                         |    |
| Calculating Dosages Online         ISBN: 978-0-8036-4413-7         Author: Sandra Luz Martinez de Castillo         Maryane Werner-McCullough         Preview Student view   Launch Student Workbook   FADavis.com   DavisPlus Resource Page         Create Class         Class Title : Calculating Dosages Online - Section 101         Class ID:       8ECB9878AE         Term:       May 06, 2014 - December 31, 2014         Description:       Demo Class for the Fall Semester. Do not adjust the settings.         Image: Class Details (?)       Delete Class (?)         Exclose Class (?)       Clane Class (?)                                                                                                    | Manage My Class            | es                                                                                                    |                         |    |
| Class Title : Calculating Dosages Online - Section 101         Class ID:       8ECB9878AE         Term:       May 06, 2014 - December 31, 2014         Description:       Demo Class for the Fall Semester. Do not adjust the settings,                                                                                                    |                            | Calculating Dosages Online ISBN : 978-0-8036-4413-7 Author : Sandra Luz Martinez de Castillo Maryanne Werner-McCullough Preview Student view   Launch Student Workbook   FADavis.com   DavisPlus Resource Page Create Class |                         |    |
| Class ID:       8ECB9878AE         Term:       May 06, 2014 - December 31, 2014         Description:       Demo Class for the Fall Semester. Do not adjust the settings,                                                                                                    | Class Title : Calculating  | Dosages Online - Section 101                                                                                                    |                         |    |
| Term:       May 06, 2014 - December 31, 2014         Description:       Demo Class for the Fall Semester. Do not adjust the settings, <i>Edit Class Details</i>                                                                                                    | Class ID: 8ECB987          | BAE                                                                                                    |                         |    |
| Description:       Demo Class for the Fall Semester. Do not adjust the settings, <i>Edit Class Details</i> <b>Delete Class</b> <i>Edit Class Details</i> <b>Delete Class</b> <i>Edit Class Details</i> <b>Delete Class</b> <i>Edit Class Details</i> <b>Delete Class</b> <i>Description:</i> <b>Delete Class</b> <i>Description:</i> <b>Delete Class</b> <i>Description:</i> <b>Delete Class</b> <i>Description:</i> <b>Delete Class</b> <i>Description:</i> <b>Delete Class</b> <i>Description: Description: Description: Description:</i>                                                                                                    | Term: May 06, 2            | 014 - December 31, 2014                                                                                                    | Studer                  | ts |
| Edit Class Details     The Delete Class     The Delete Class     Th | Description: Demo Cla      | ss for the Fall Semester. Do not adjust the settings,                                                                                                    |                         |    |
| Preview Student Class                                                                                                    | Edit Class Details (?)     | Delete Class (?) 🕼 Clone Class (?) 🕒 Gradebook (?)                                                                                                    |                         |    |

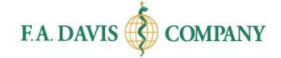

# **CREATING A CLASS**

To create a class, instructors click the green "Create Class" button located on the dashboard.

| Calculating Dosages Online                                                                              |
|----------------------------------------------------------------------------------------------------|
| Author : <b>Sandra Luz Martinez de Castillo</b><br>Maryanne Werner-McCullough                           |
| Preview Student view   Launch Student Workbook   FADavis.com   Davis Plus Resource Page<br>Create Class |

After clicking the green "Create a Class" button, the "Class Management Wizard" page opens. This is where instructors will enter their class details.

| Create Class              |                                      |   |
|---------------------------|--------------------------------------|---|
| Class Management Wizard : | 1 : Create Class 2 : Module Settings |   |
| Class Title*              |                                      | 0 |
| Description               |                                      | 0 |
| Class Start Date*         | 08/25/2015                           |   |
| Class End Date*           | 08/25/2015                           |   |
| Auto-enroll students      |                                      |   |
| Auto-import grades        |                                      |   |
| Class ID                  | F20784CB4D 💿                         |   |
|                           | Save and Continue                    |   |

# **Class Title**

Instructors add the title of the class. This is a **mandatory** field.

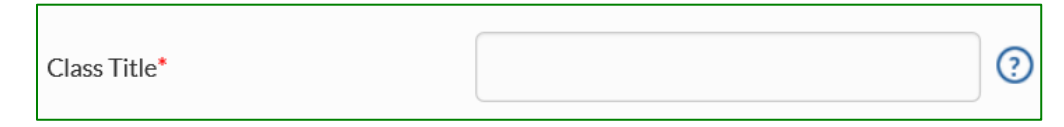

### **Class Description**

Instructors include a description of the course. This field is optional.

| Description | ଭ       |
|-------------|---------|
| Description | $\odot$ |
|             |         |

### **Class Start and End Dates**

Instructors enter the **start** date for the class. The start date is the date that the class will become available to the students. This is a **mandatory** field.

Instructors enter the **end** date for the class. This is a **mandatory** field. Please note that after the end date has passed, students will no longer be able to access your *class* within <u>DosageCalc.com</u>. However, the students **will** be able to continue to work within <u>DosageCalc.com</u> for the remainder of their subscription period.

| Class Start Date* | 08/25/2015 | ? |
|-------------------|------------|---|
| Class End Date*   | 08/25/2015 | ? |

### **Auto-Enroll and Auto-Import Grades**

Instructors select "Auto-enroll students" if they want their students to be automatically added to the class when they submit the Class ID. Instructors will receive a notification for each enrollment. If the students completed activities in the product prior to being enrolled in the class, instructors can choose to import those grades by selecting "Auto-Import Grades" to allow students' progress to be automatically copied into the class gradebook when the students enroll into the class.

| Auto-enroll students |     |
|----------------------|-----|
| Auto-import grades   | □ ? |

### **Class ID**

Please note that each class instructors create within this product will have a *unique Class ID.* Instructors must provide the students the *unique Class ID* in order for them to join the class within <u>DosageCalc.com</u>.

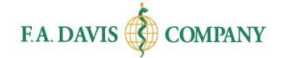

Class ID

F20784CB4D 📀

After instructors have entered the class details, they click the "Save and Continue" button to save.

# **Confirming Class Creation**

There are three different ways to confirm that the class has been successfully created. Each option also includes the **Class ID** number.

Pop-up window: After instructors have entered the class details and clicked the "Save and Continue" button, a pop-up message will appear to confirm that the class has been created.

| Congratulations!                                                                                                    |  |  |  |
|----------------------------------------------------------------------------------------------------|--|--|--|
| Your class has been successfully created.                                                                                                    |  |  |  |
| Please note your Class ID [3D10B267DC].                                                                                                    |  |  |  |
| This class ID will be displayed on your Dashboard and emailed to you. You will<br>need to distribute it to your students to enable them to join your class. You<br>will be required to approve student enrollment requests for this class when<br>students redeem this ID. |  |  |  |
| Note: End times are 11:59 p.m. Eastern of the end date selected.                                                                                                    |  |  |  |
| Continue                                                                                                    |  |  |  |

E-mail confirmation: Instructors will also receive an e-mail confirming that the class has been created.

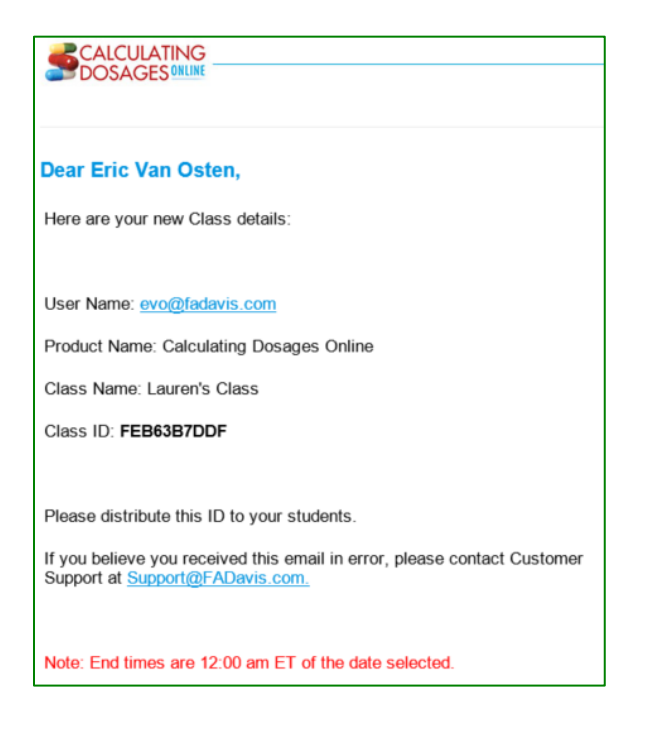

Dashboard view: Instructors will also see the class details on the dashboard.

| Class Title : 5/6 Test Class                                                                         |                                  |  |  |  |
|----------------------------------------------------------------------------------------------------|----------------------------------|--|--|--|
| Class ID:                                                                                            | 8ECB9878AE                       |  |  |  |
| Term:                                                                                                | May 06, 2014 - December 31, 2014 |  |  |  |
| Description:                                                                                         | 5/6 Test class                   |  |  |  |
| <u>Edit Class Details</u> <u>Edit Class Details</u> <u>Edit Class Details</u> <u>Im Delete Class</u> |                                  |  |  |  |

# **CLASS CUSTOMIZATION**

It's easy to customize a class within <u>DosageCalc.com</u>. Features that can be customized include module start and end dates, assignment due dates, and grading methods. Instructors can begin to customize their class immediately after creating it. Or, they can customize the class at a later time.

If instructors choose <u>not</u> to customize the modules, the class start and end dates will be applied to the module due dates for tests and reviews. Additionally, the system will automatically apply "grade on first attempt" as its grading method.

After creating a class, a confirmation message will display. Instructors access the "Module Settings" area by clicking "OK" to customize the module settings. They can also access the "Module Settings" area by clicking "Edit Class Details" on the dashboard.

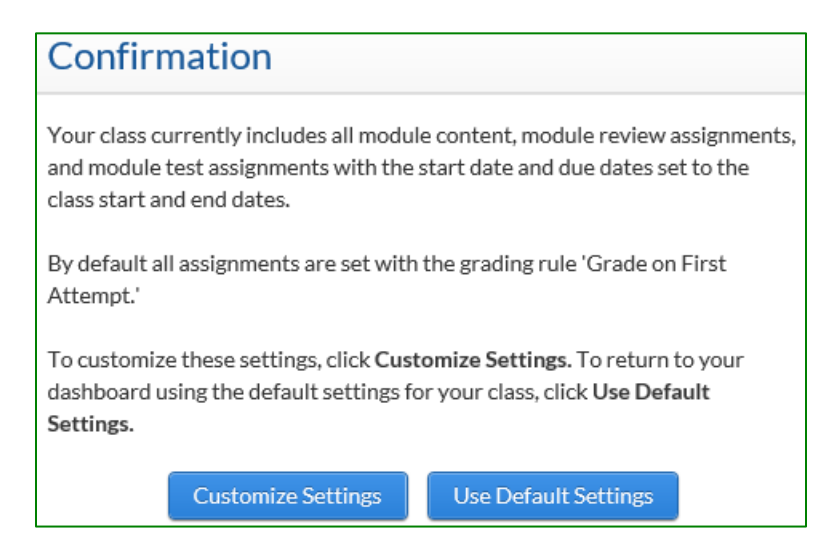

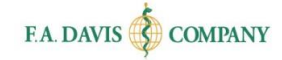

| Class Title : Linda's Class |                                                      |  |  |  |
|-----------------------------|------------------------------------------------------|--|--|--|
| Class ID:                   | C47D8A3F05                                           |  |  |  |
| Term:                       | June 23, 2015 - August 31, 2015                      |  |  |  |
| Description:                | Calculating Dosage                                   |  |  |  |
| Edit Class De               | etails ? Delete Class ? Scione Class ? M Gradebook ? |  |  |  |

### **Module Reorder**

Instructors can choose which available modules to include/exclude in the class. By default, all modules are included – but instructors can move selected lessons to the "Available Modules" column to remove them from their class.

Instructors can set the order of the modules included in the class by dragging and dropping them in the desired order.

| Set Module Order                                                                                                    |                                                                                                    |
|----------------------------------------------------------------------------------------------------|----------------------------------------------------------------------------------------------------|
| Class Management Wizard : 1: Create Class 2: Module Reorder                                                                                                    | 3 : Module Settings 4 : Class Overview                                                                                                    |
| Select display order for module here<br>Save and Continue                                                                                                    | e modules in the order preferred or<br>om the class by dragging to the<br>modules" column to the right.                                                                                              |
| Module Included in Class Reset                                                                                                    | Available modules                                                                                                    |
| Manage the display order of modules from your class by dragging<br>the module titles below to reorder them. By default all modules<br>are included in your class. To remove a module from your class,<br>drag it to the 'Available Modules' column. | This lists all modules available for the product. If a module is not<br>currently included in your class, it can be added by dragging from<br>this column to the 'Modules included in Class' column. |
| Basic Math Review                                                                                                    | Basic Math Review                                                                                                    |
| Methods of Calculation                                                                                                    | Methods of Calculation                                                                                                    |
| Systems of Measurement                                                                                                    |                                                                                                    |

### **Module Settings**

Instructors begin customization of a Module by selecting which one to work on from the drop-down list in the Module Settings page.

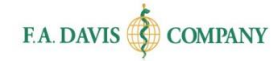

| Customize Modules                                                                                |
|--------------------------------------------------------------------------------------------------|
| elect Module Here                                                                                |
| Class Management Wizard : 1: Create Class 2: Module Reorder 3: Module Settings 4: Class Overview |
| <u>F</u>                                                                                         |
| Basic Math Review                                                                                |
| Methods of Calculation                                                                           |
| Systems of Measurement                                                                           |
| Intake and Output                                                                                |

#### **Universal Module Settings**

When customizing a Module, instructors may choose the same settings for all Exercises contained within that Module. For example, instructors may want to have the same grading approach for all Exercises within a Module.

#### **Universal Module Start and End Dates**

Instructors can set universal start and end dates for all Exercises in a Module by choosing dates for "Module Start Date" and "Due Date for All Assignments in this Module." This will be the date range in which the students can submit work from the Module to the gradebook. If instructors decide not to customize these fields, the Assignment start date will default to the first day of the class, and the end date will default to the last day of the class.

| Module Start Date*                          | 08/31/2017 | ? |
|---------------------------------------------|------------|---|
| Due Date for All Assignments in this module | 06/29/2018 | ? |

#### **Universal Module Grading Rules**

Instructors can set universal grading rules for all Exercises within a Module. They may choose (1) to have the students graded on the first attempt, (2) to allow the students to practice and review before submitting for a grade, or (3) have the students in a 'Practice Only' environment without grading.

| Set Grading Rules for All exercises in | Grade on first attempt then Practice 📀 |
|----------------------------------------|----------------------------------------|
| this module                            | Initial practice then grade.           |
|                                        | Practice Only                          |

After instructors have completed customizing the Module, click the "Continue to Next Module" button and view the confirmation message.

## **Individual Assignment Settings**

Assignments can be customized to start or end on different dates than the universal settings. The grading rules can be individualized, and assignments can be removed entirely.

#### **Exclude a Review or Test**

Instructors can exclude a Review or Test by unchecking it.

| Module Test          |                                                                                                    | ~ |
|----------------------|----------------------------------------------------------------------------------------------------|---|
| Module Test - I      | Assignment Start Date Assignment Due Date       08/31/2017     Image: Comparison of the system of the system | T |
| Module Test - II     | 08/31/2017 06/29/2018 Initial Practice then Grade                                                                                                    | T |
| Save and Continue Ex | it Module Setting                                                                                                    |   |

#### Assignment Start and End Dates

Instructors change the start and end dates for each Review or Test by clicking in the calendar icons.

| Module Test                         | /                                                                                                    | ~ |
|-------------------------------------|----------------------------------------------------------------------------------------------------|---|
| Module Test - I<br>Module Test - II | Assignment Start Date<br>08/31/2017<br>06/29/2018<br>06/29/2018 | Y |
| Save and Continue Exit N            | Aodule Setting                                                                                                    |   |

#### Assignment Grading Rules

Instructors change the grading method for each Review or Test by clicking on the arrow button and then the desired grading method.

| Module Test              |                |                                                      | ~                           |
|--------------------------|----------------|------------------------------------------------------|-----------------------------|
| Module Test - I          | O8/31/2017     | Assignment Due Date           (2)         06/29/2018 | Initial Practice then Grade |
| Module Test - II         | 08/31/2017     | 06/29/2018                                           | Initial Practice then Grade |
| Save and Continue Exit M | lodule Setting |                                                      | L                           |

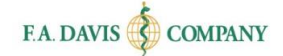

# Saving the Customized Settings

After instructors have completed the customization of the modules, there are two different ways to save work.

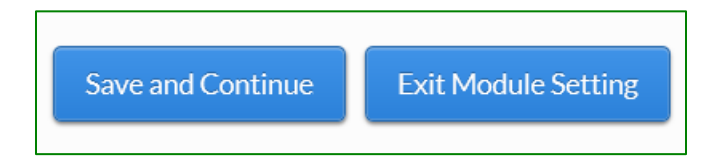

#### Save and Continue

The "Save and Continue" button will save the Module settings and <u>automatically</u> take the instructor to the next Module. Instructors choose this feature if they would like to continue to customize the course. After they click the "Save and Continue" button, they will receive a pop-up message that will confirm that work has been saved.

#### **Exit Module Settings**

The "Exit Module Settings" button will save the Module settings and <u>automatically</u> take the instructor to the Class Summary page.

# **Class Summary**

| Class Summary                                                 |                                                                        |                    |                     |                    |                     |  |
|---------------------------------------------------------------|------------------------------------------------------------------------|--------------------|---------------------|--------------------|---------------------|--|
| Class Managemen                                               | t Wizard : 1 : Create Class                                            | 2 : Module Reorder | 3 : Module Settings | 4 : Class Overview | Return to Dashboard |  |
| Class Name :<br>Class Description:<br>Term :<br>Product Name: | Example Class<br>08/31/2017 - 06/29/2018<br>Calculating Dosages Online |                    |                     |                    |                     |  |
| Basic Math Revi                                               | ew                                                                     |                    |                     |                    | Print               |  |
| Exercise                                                      | Grading rules                                                          | Date               | Last Modified       | Start Date         | End Date            |  |
| Module Tests                                                  |                                                                        |                    |                     |                    |                     |  |
| Module Test - I                                               | Initial Practice then Grade                                            | e 08/31            | /2017               | 08/31/2017         | 06/29/2018          |  |
| Module Test - II                                              | Initial Practice then Grade                                            | e 08/31            | /2017               | 08/31/2017         | 06/29/2018          |  |
| Module Review                                                 | Module Review                                                          |                    |                     |                    |                     |  |
| Module Review                                                 | Initial Practice then Grade                                            | e 08/31            | /2017               | 08/31/2017         | 06/29/2018          |  |

# **CLASS ADMITTANCE**

Once instructors have created a class and shared the Class ID with their students, the students will place a request *within* <u>DosageCalc.com</u> to join the class. Instructors must admit the students into their classes <u>*before*</u> the students can view the Module Reviews and Tests and submit work to the instructor gradebook.

If the instructor has not chosen to automatically enroll students in the class, when a student is waiting to be admitted into the class, an alert will be displayed on the Dashboard. The number of students waiting to be admitted will be displayed next to "Students." To admit or reject students into a class, instructors click the "Students" button.

| Class Title : 2       | 014 Fall Semester Demo Class                                  |
|-----------------------|---------------------------------------------------------------|
| Class ID:             | 8ECB9878AE                                                    |
| Term:                 | May 06, 2014 - December 31, 2014                              |
| Description:          | Demo Class for the Fall Semester. Do not adjust the settings, |
| 🕜 <u>Edit Class D</u> | etails ⑦ 👖 Delete Class. ⑦ 🕼 Clone Class. ⑦ 📭 Gradebook ⑦     |

To begin admitting students into the class, instructors locate the student's name on the "Manage Students" page and click "accept" or "reject."

| Student Name   | Email                     | Action        |
|----------------|---------------------------|---------------|
| Colleen Keenan | colleenkeenan21@gmail.com | Accept Reject |
| Jane Smith     | colleenfad2@gmail.com     | Accept Reject |

To accept or reject students in bulk, instructors can click the "select all" box and then click "accept all" or "reject all".

| <b>₹</b> Se | elect All Accept All | Reject All                |               |
|-------------|----------------------|---------------------------|---------------|
|             | Student Name         | Email                     | Action        |
|             | Colleen Keenan       | colleenkeenan21@gmail.com | Accept Reject |
| <b>e</b>    | Jane Smith           | colleenfad2@gmail.com     | Accept Reject |

# **CLONING A CLASS**

Once a class has been created, instructors may want to "clone" or copy the class. This feature is helpful when they are teaching the same class to multiple sections or for multiple semesters. Please note that when cloning a class, the instructor is duplicating the class settings but <u>not</u> the dates within a particular class. To clone a class, instructors click the "Clone Class" button on the dashboard.

| Class Title : Lisa's Class |                                 |                              |
|----------------------------|---------------------------------|------------------------------|
| Class ID:                  | 8CA1CA842A                      |                              |
| Term:                      | June 11, 2015 - August 31, 2015 |                              |
| Description:               | Dosage Calc                     |                              |
|                            |                                 |                              |
| 🔗 <u>Edit Class E</u>      | Details (?) 💼 Delete Class (?)  | Clone Class ⑦    Gradebook ⑦ |

Instructors enter the class details for the "cloned" class. All classes must have original names. Instructors should consider including the semester information or section number as part of the class naming convention. **All classes**, even cloned classes, have **unique Class ID numbers**. Instructors must provide their students with the class ID number so that they can join the class within <u>DosageCalc.com</u>. Creation and customization of the cloned class is just like creating a class. Instructors should follow the same instructions noted above.

# **DELETING A CLASS**

To delete a class from <u>DosageCalc.com</u>, instructors click the "Delete class" button on the <u>DosageCalc.com</u> dashboard. When they click "Delete Class," a pop-up message will open asking to verify deletion.

| Class ID:    | 8ECB9878AE                                               |
|--------------|----------------------------------------------------------|
| Term:        | May 06, 2014 - December 31, 2014                         |
| Description: | 5/6 Test class                                           |
| Edit Class I | Details ⑦ 👖 Delete Class. ⑦ 🕼 Clone Class. ⑦ 🔤 Gradebook |

# **MULTIPLE INSTRUCTORS**

The ability to add multiple instructors to a class is available. Instructors click on "Instructors," then click on "Add New," and enter an e-mail address to invite another instructor to the Class.

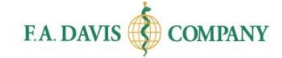

If the instructor is already registered to Davis*Plus*, their information will be pre-populated on the page; otherwise, the user enters the info.

| Class Title : DO                   | DSAGE_CALC123 - Demo Course                                            |                      |
|------------------------------------|------------------------------------------------------------------------|----------------------|
| Class ID:<br>Term:<br>Description: | DEMO_MNC<br>July 07, 2014 - December 31, 2015<br>This is a demo course | Instructors Students |
| 🕜 Edit Class De                    | tails ? 📋 Delete Class ? 🕞 Clone Class ? 🕒 Gradebook ?                 |                      |
| Preview Studer                     | nt Class                                                               |                      |

| Add Instructor to class             |             |                 |                           |  |
|-------------------------------------|-------------|-----------------|---------------------------|--|
| Search Instructor : cvk@FADAVIS.com |             | 1               | Search                    |  |
| Search Results                      |             |                 |                           |  |
| Name                                |             | Email           |                           |  |
| Colleen Keenan                      |             | cvk@fadavis.com |                           |  |
|                                     |             | 0               | Click have for            |  |
| Select Access Type *:               | Full Access |                 | explanations<br>on Access |  |
|                                     | Full Access |                 | Types                     |  |
| Lead :                              | Edit Class  |                 |                           |  |
|                                     | Read Only   |                 |                           |  |
| Add 3                               |             |                 |                           |  |

Users are prompted to choose what type of access to grant to the instructor (Click the question mark icon for help). If the instructor is already a registered user of F. A. Davis, their status will change to "approved" upon closing this alert window. If the instructor is not yet a registered user of F. A. Davis, their status will remain "pending" until they complete their registration, which will then be followed by our internal approval process (two business days) before the status is updated to "approved."

The initial instructor (and any instructors who have been granted "Full Access" rights) always has the option to add more instructors, edit the type of access of existing instructors, or remove instructors from the class.

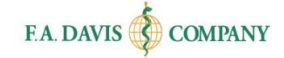

# **STUDENT PREVIEW**

The student preview function provides a view of how the course will be experienced by the student.

| Class ID:      | 8ECB9878AE                                               |
|----------------|----------------------------------------------------------|
| Term:          | May 06, 2014 - December 31, 2014                         |
| Description:   | 5/6 Test class                                           |
| 🕜 Edit Class I | Details ⑦ 👖 Delete Class. ⑦ 🕼 Clone Class. ⑦ 🖝 Gradebook |

# **GRADEBOOK**

To access the gradebook, instructors click the Gradebook link from the dashboard. Please note that the gradebook feature only becomes viewable <u>after</u> class creation.

| Class Title : Lis | a's Class                                                  |
|-------------------|------------------------------------------------------------|
| Class ID:         | 8CA1CA842A                                                 |
| Term:             | June 11, 2015 - August 31, 2015                            |
| Description:      | Dosage Calc                                                |
| Edit Class De     | tails ? 📄 Delete Class ? 🔄 Clone Class ? March Gradebook ? |

The class details are displayed at the top of the gradebook.

| Class Details      |                                  |
|--------------------|----------------------------------|
| Class Name :       | DOSAGE_CALC_EVO - Demo Course    |
| Class Description: | This is a demo course            |
| Term:              | July 07, 2014- December 31, 2015 |
| Product Name:      | Calculating Dosages Online       |

# **Multiple Gradebooks**

If instructors have created multiple classes, they will have a gradebook for each of those classes. They can navigate between the gradebooks by using the dropdown feature in the "Select Class Gradebook" area.

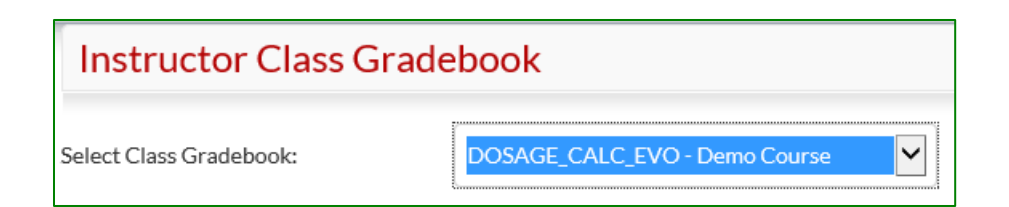

### **Compare with All Classes**

If instructors have multiple classes in their dashboard, they may generate a graph that compares one class against the average of the others by clicking on the "Compare with all classes" button.

Compare with all Classes

#### **Learning Management Systems**

The DosageCalc.com gradebook is compatible with most Learning Management Systems, such as Blackboard or Angel. To incorporate the DosageCalc.com gradebook into a Learning Management System, instructors download the gradebook in a spreadsheet and then upload the spreadsheet into the Learning Management System.

To download the DosageCalc.com gradebook, instructors (1) click the "Export Gradebook: button, (2) select the correct Learning Management System, and (3) click "OK."

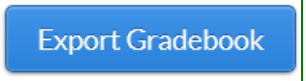

### **Search Feature**

Instructors can locate the grades of a particular student by using the search feature contained within the gradebook. They can search for a student either by name or by e-mail address.

| Student Search |              |
|----------------|--------------|
| Name           | Search Reset |
| Student Search |              |
| Name<br>Email  | Search Reset |

# **Gradebook Details**

Instructors choose whether they want to review grades through the "Student View" or "Class View."

| Gradebook Details | • Student view | Class view ?? |
|-------------------|----------------|---------------|
|                   |                |               |

#### **Student View**

Choosing the Student View will allow instructors to see overall grades and time spent by each student.

| Gradebook Det     | Gradebook Details Image: Student view   Image: Class view   Filter by:   All Assignments     Image: Class view   Image: Class view Image: Class view Image: Class view I |              |             |          |              |             |                |  |  |
|-------------------|----------------------------------------------------------------------------------------------------|--------------|-------------|----------|--------------|-------------|----------------|--|--|
| Dashboard > Class | Level                                                                                                    |              |             |          |              |             |                |  |  |
| Student Name      | Email                                                                                                    |              | Status      | Grade(%) | Details      | Time Spent  | Compare        |  |  |
| 730993, Student   | student730993                                                                                                    | @FADDEMO.com | In Progress | 0        | View Details | 02h 56m 05s | <u>Compare</u> |  |  |
| 193358, Student   | student193358                                                                                                    | @FADDEMO.com | In Progress | 0        | View Details | 01h 34m 28s | <u>Compare</u> |  |  |
| 81790, Student    | student81790@                                                                                                    | FADDEMO.com  | In Progress | 0        | View Details | 08h 41m 33s | <u>Compare</u> |  |  |

Clicking on "View Details" allows the instructor to see a student's grades broken down by each module ("Module Level").

| Gradebook Deta                 | Gradebook Details         |             |          |              |             |                |  |  |  |
|--------------------------------|---------------------------|-------------|----------|--------------|-------------|----------------|--|--|--|
| Filter by: All Assignments (?) |                           |             |          |              |             |                |  |  |  |
| Dashboard > Class Le           | evel                      |             |          |              |             |                |  |  |  |
|                                |                           |             | 1        |              |             |                |  |  |  |
| Student Name                   | Email                     | Status      | Grade(%) | Details      | Time Spent  | Compare        |  |  |  |
| 730993, Student                | student730993@FADDEMO.com | In Progress | 0        | View Details | 02h 56m 05s | <u>Compare</u> |  |  |  |
| 193358, Student                | student193358@FADDEMO.com | In Progress | 0        | View Details | 01h 34m 28s | <u>Compare</u> |  |  |  |
| 81790, Student                 | student81790@FADDEMO.com  | In Progress | 0        | View Details | 08h 41m 33s | <u>Compare</u> |  |  |  |

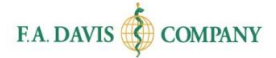

| Ν | /lodule Name                            | Status   | Grade(%) | Details     | Time Spent  |
|---|-----------------------------------------|----------|----------|-------------|-------------|
| A | dministration of Oral Medications       | Complete | 49.17    | View Detail | 01h 22m 10s |
| A | dministration of Parenteral Medications | Complete | 0        | View Detail | 01h 40m 39s |
| В | asic Math Review                        | Complete | 53.33    | View Detail | 10h 32m 36s |

From the Module Level screen, clicking on "View Detail" will bring the instructor to the "Section/Topic Level," where they can see the student's status, score, number of attempts, time spent, and any feedback for each activity within a lesson.

| Module Name                              | Status   | Grade(%) | Details     | Time Spent  |
|------------------------------------------|----------|----------|-------------|-------------|
| Administration of Oral Medications       | Complete | 49.17    | View Detail | 01h 22m 10s |
| Administration of Parenteral Medications | Complete | 0        | View Detail | 01h 40m 39s |
| Basic Math Review                        | Complete | 53.33    | View Detail | 10h 32m 36s |

| Module Name                              | Status   | Grade(%) | Details     | Time Spent  |
|------------------------------------------|----------|----------|-------------|-------------|
| Administration of Oral Medications       | Complete | 49.17    | View Detail | 01h 22m 10s |
| Administration of Parenteral Medications | Complete | 0        | View Detail | 01h 40m 39s |
| Basic Math Review                        | Complete | 53.33    | View Detail | 10h 32m 36s |

From the Section/Topic Level, instructors can filter to display only "Gradable Assignments" (Module Reviews and Module Tests) using the dropdown menu.

| Instructo                              | r Section/Topic (                                    | Gradeboo      | ok                     |                                                                                                    |                        |                        |                |              |
|----------------------------------------|------------------------------------------------------|---------------|------------------------|----------------------------------------------------------------------------------------------------|------------------------|------------------------|----------------|--------------|
| Name :<br>Email :<br>Class Name:       | Snow, Jon<br>kascribner23@gmail.com<br>Example Class |               |                        | Term:         August 31, 2017 - June 29, 2018           Product Name:         Calculating Dosages Online |                        |                        |                |              |
| Dashboard > C                          | Class Level > Module Level                           | > Section/Top | ic Level               |                                                                                                    |                        |                        |                |              |
| Display grades for:* All Assignments ? |                                                      |               |                        |                                                                                                    |                        |                        |                |              |
|                                        | All Assignments                                      |               |                        |                                                                                                    |                        |                        | SAVE           | FINALSCORES  |
|                                        | All Gradable A                                       | ssignments    |                        |                                                                                                    |                        |                        |                |              |
| Section                                | Торіс                                                | Due Date      | Completed<br>Date      | Status                                                                                                   | Score                  | Attempts               | Time<br>Spent  | Final Scores |
| Module<br>Review                       | Module Review                                        | 06/29/2018    | N/A                    | Not<br>Started                                                                                           | N/A                    | 0                      | 00h 00m<br>00s |              |
| Module Tests                           | Module Test - I                                      | 06/29/2018    | 09/13/2017             | Completed                                                                                                | 95                     | 1                      | 00h 02m<br>37s | 95           |
| Module Tests                           | Module Test - II                                     | 06/29/2018    | N/A                    | Not<br>Started                                                                                           | N/A                    | 0                      | 00h 00m<br>00s |              |
| Fractions                              | Introduction to Fractions                            | 06/29/2018    | Practice<br>Assignment | Not<br>Started                                                                                           | Practice<br>Assignment | Practice<br>Assignment | 00h 00m<br>00s |              |

Instructors also have the ability to override scores of any completed, gradable Activities by clicking in the "Final Scores" column, replacing the percentage score, and then clicking "Save Final Scores." These scores will report back to both the instructor and student gradebooks.

|               | Compare with Class                 |            |                   |                |       |          | SAVE           | FINAL SCORES |
|---------------|------------------------------------|------------|-------------------|----------------|-------|----------|----------------|--------------|
| Section       | Торіс                              | Due Date   | Completed<br>Date | Status         | Score | Attempts | Time<br>Spent  | Final Scores |
| Module Review | Linear Ratio and<br>Proportion     | 12/31/2015 | N/A               | Not<br>Started | N/A   | 0        | 00h 00m<br>00s |              |
| Module Review | Fractional Ratio and<br>Proportion | 12/31/2015 | N/A               | Not<br>Started | N/A   | 0        | 00h 00m<br>00s |              |
| Module Review | Dimensional Analysis               | 12/31/2015 | 09/03/2014        | Completed      | 100   | 1        | 00h 16m<br>47s | 100          |

### **Class View**

Choosing the Class View will allow instructors to see all of the class average scores and time spent in each lesson.

| Gradebook Details O Student view Class view 🕖 | Gradebook Details O Student view Class view |              |             |                |  |  |  |  |  |  |
|-----------------------------------------------|---------------------------------------------|--------------|-------------|----------------|--|--|--|--|--|--|
| Filter by: All Assignments 🕥                  |                                             |              |             |                |  |  |  |  |  |  |
| Dashboard > Class Level                       |                                             |              |             |                |  |  |  |  |  |  |
| Module Name                                   | Status                                      | Avg Grade(%) | Details     | Avg Time Spent |  |  |  |  |  |  |
| Administration of Oral Medications            | In Progress                                 | 13           | View Detail | 00h 27m 54s    |  |  |  |  |  |  |
| Administration of Parenteral Medications      | In Progress                                 | 4            | View Detail | 00h 25m 10s    |  |  |  |  |  |  |
| Basic Math Review                             | In Progress                                 | 6            | View Detail | 00h 46m 37s    |  |  |  |  |  |  |

Clicking on "View Detail" brings the instructor to the Activity Level to see the average grade, the number of students who have completed the activity, and the average time spent on the activity.

| Dashboard > Class Level                  |             |              |             |                |
|------------------------------------------|-------------|--------------|-------------|----------------|
| Module Name                              | Status      | Avg Grade(%) | Details     | Avg Time Spent |
| Administration of Oral Medications       | In Progress | 13           | View Detail | 00h 27m 54s    |
| Administration of Parenteral Medications | In Progress | 4            | View Detail | 00h 25m 10s    |
| Basic Math Review                        | In Progress | 6            | View Detail | 00h 46m 37s    |

#### Calculating Dosages Online | Instructor Getting Started Guide

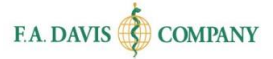

| Section       | Торіс                           | Due Date   | Status         | Avg Grade(%) | Completion | Avg Time<br>Spent | Details               |
|---------------|---------------------------------|------------|----------------|--------------|------------|-------------------|-----------------------|
| Module Review | Dimensional Analysis            | 12/31/2016 | In Progress    | 86           | 7 of 47    | 00h 03m 36s       | <u>View</u><br>Detail |
| Module Review | Fractional Ratio and Proportion | 12/31/2016 | Not<br>Started | N/A          | 0 of 47    | 00h 00m 00s       | <u>View</u><br>Detail |
| Module Review | Linear Ratio and Proportion     | 12/31/2016 | Not<br>Started | N/A          | 0 of 47    | 00h 00m 00s       | <u>View</u><br>Detail |

Clicking on "View Detail" here will bring an instructor to the "Class Comparison," where they can see each student's final score. Instructors may override final scores here by replacing the score and clicking on "Save Final Scores."

| Section       | Торіс                           | Due Date   | Status         | Avg Grade(%) | Completion | Avg Time<br>Spent | Details               |
|---------------|---------------------------------|------------|----------------|--------------|------------|-------------------|-----------------------|
| Module Review | Dimensional Analysis            | 12/31/2016 | In Progress    | 86           | 7 of 47    | 00h 03m 36s       | <u>View</u><br>Detail |
| Module Review | Fractional Ratio and Proportion | 12/31/2016 | Not<br>Started | N/A          | 0 of 47    | 00h 00m 00s       | <u>View</u><br>Detail |
| Module Review | Linear Ratio and Proportion     | 12/31/2016 | Not<br>Started | N/A          | 0 of 47    | 00h 00m 00s       | <u>View</u><br>Detail |

|                |                           |            | 1              |          |     | 2        | SAVE        | FINAL SCORES |
|----------------|---------------------------|------------|----------------|----------|-----|----------|-------------|--------------|
| Student Name   | Student Email             | Due Date   | Completed Date | Status   |     | Attempts | Time Spent  | Final Scores |
| 265708 Student | student265708@FADDEMO.com | 12/31/2016 | 09/01/2014     | Complete | 93  | 1        | 00h 28m 1   | 93           |
| 752550 Student | student752550@FADDEMO.com | 12/31/2016 | 09/03/2014     | Complete | 100 | 1        | 00h 16m 47s | 100          |
| 338917 Student | student338917@FADDEMO.com | 12/31/2016 | 09/03/2014     | Complete | 60  | 1        | 00h 11m 59s | 60           |

# **Class Comparison**

Instructors can compare a student against the rest of the class (Class Level, Student View). To compare a student to the rest of the class, instructors click the "compare" button.

| Student Name    | Email                     | Status      | Grade(%) | Details      | Time Spent  | Compare        |
|-----------------|---------------------------|-------------|----------|--------------|-------------|----------------|
| 730993, Student | student730993@FADDEMO.com | In Progress | /5       | View Details | 02h 56m 05s | <u>Compare</u> |
| 193358, Student | student193358@FADDEMO.com | In Progress | 85       | View Details | 01h 34m 28s | Compare        |
| 81790, Student  | student81790@FADDEMO.com  | In Progress | 94       | View Details | 08h 35m 42s | Compare        |

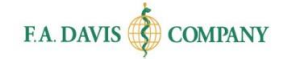

After instructors click the "compare" button, a chart will be displayed comparing a student's scores to the average scores of the rest of the class.

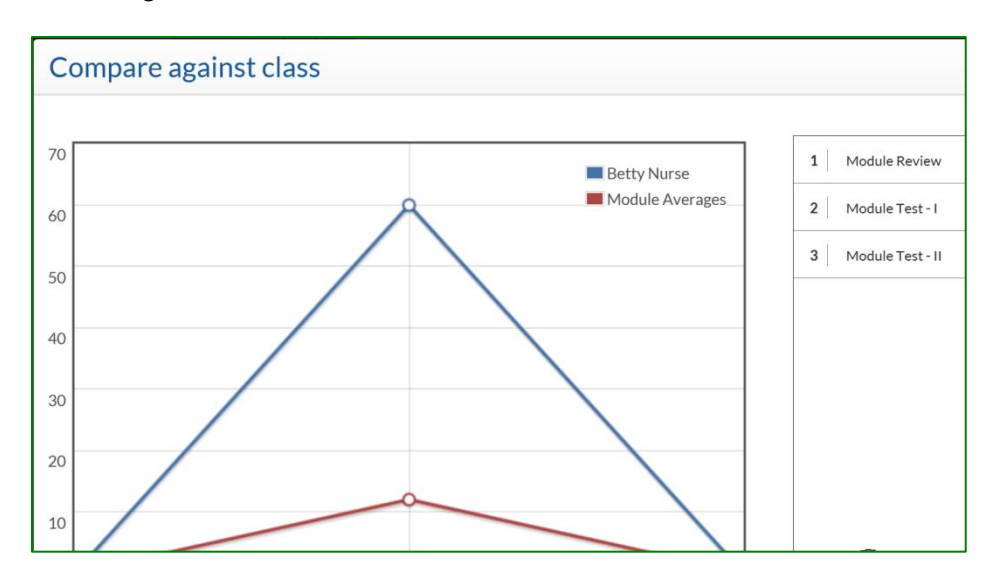

# **Managing the Class**

Instructors can easily manage their classes by clicking the "manage students" button in the class gradebook.

| Clubb Detulib                    |                                              |  |  |  |  |
|----------------------------------|----------------------------------------------|--|--|--|--|
| Class Name :                     | 5/6 Test Class                               |  |  |  |  |
| Class Description:               | 5/6 Test class                               |  |  |  |  |
| Term:                            | May 06, 2014- December 31, 2014              |  |  |  |  |
| Product Name:                    | Calculating Dosages Online - (2 Year Access) |  |  |  |  |
| Export Gradeboo                  | k 💿                                          |  |  |  |  |
| Export Gradeboo                  | k 💿                                          |  |  |  |  |
| Export Gradeboo<br>Student Searc | k 😨<br>h<br>Search Reset                     |  |  |  |  |
| Export Gradeboo<br>Student Searc | k ?<br>h<br>Search Reset                     |  |  |  |  |

Here, you can un-enroll a student, edit their LMS user name, or edit the entry of their name.

|                                          |                    | Batch Manage LMS User       |
|------------------------------------------|--------------------|-----------------------------|
| Student Name                             | Email              | Action                      |
| Colleen<br>Angel-Colleen 🔗 😒             | student1@gmail.com | Unenroll Edit LMS User Name |
| Betty Nurse<br>Blackboard LS- BettyN 🔗 🔞 | student2@gmail.com | Unenroll Edit LMS User Name |
| kirk .                                   | student3@gmail.com | Unenroll Edit LMS User Name |

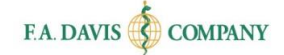

# **Reopening an Expired Class**

Instructors who want to grant more time to students to complete activities who may have missed the initial due date within an expired class have the option of reopening the class.

Instructors will expand the "Expired Classes" section at the bottom of their dashboard to expose their collection of expired classes, find the class in question, then click "Reopen Class." Instructors will be prompted to choose a new end date for the class. This will make the class available to the associated students again.

Instructors will need to edit/extend the due dates of any activities within the class that they wish to grant additional time to students who missed the initial due date. Note: any work that was completed between the initial end date and the time the instructor reopened the class will not have been recorded in the gradebook; students who want to take advantage of an extended activity will need to complete the work for a grade after the class is reopened.

| Class Expired Status |                          |                                                                                   |                                                               |  |  |  |  |
|----------------------|--------------------------|-----------------------------------------------------------------------------------|---------------------------------------------------------------|--|--|--|--|
| EVO's First Class    | Reopen Class             | >                                                                                 | Sandra Luz Martinez de Castillo<br>Maryanne Werner-McCullough |  |  |  |  |
|                      | Class ID:<br>Instructor: | 2F91BA34D5<br>evo@fadavis.com                                                     |                                                               |  |  |  |  |
| This class expired o | on: May 28, 2015         | Gradebook     ⑦     Gradebook     ⑦     Glone Class     ⑦     Remove Notification |                                                               |  |  |  |  |

# **TECHNICAL SUPPORT**

If instructors have any problems with the product, they should call 888-323-2847 or e-mail <u>support@fadavis.com</u>. They should also review the online Support Center, which offers helpful videos and other support information. The Support Center link is at the top right of the dashboard, in the drop-down menu.

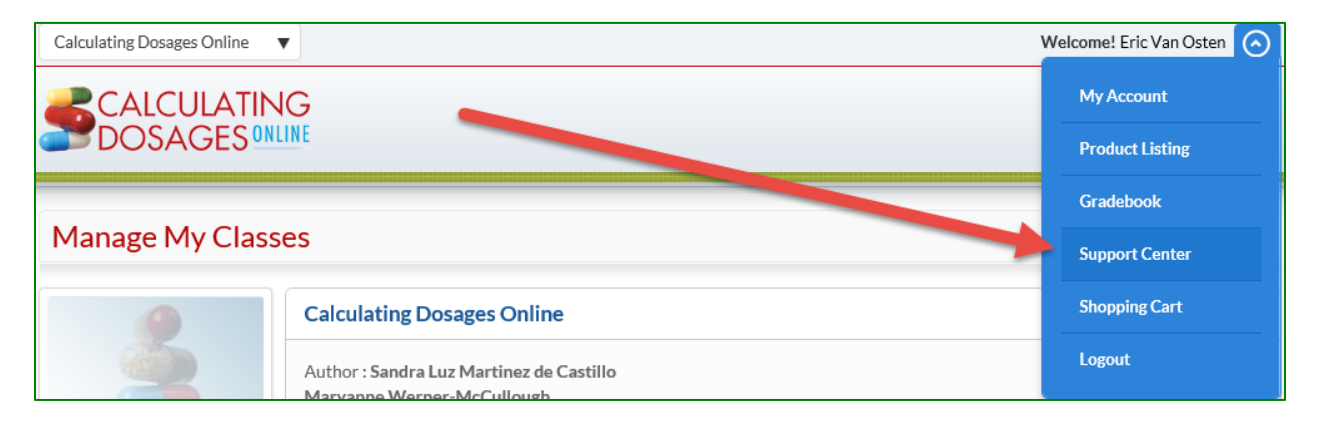

Instructors may choose from a variety of sources for help and support, including videos, documents, and connections to our customer service representatives.

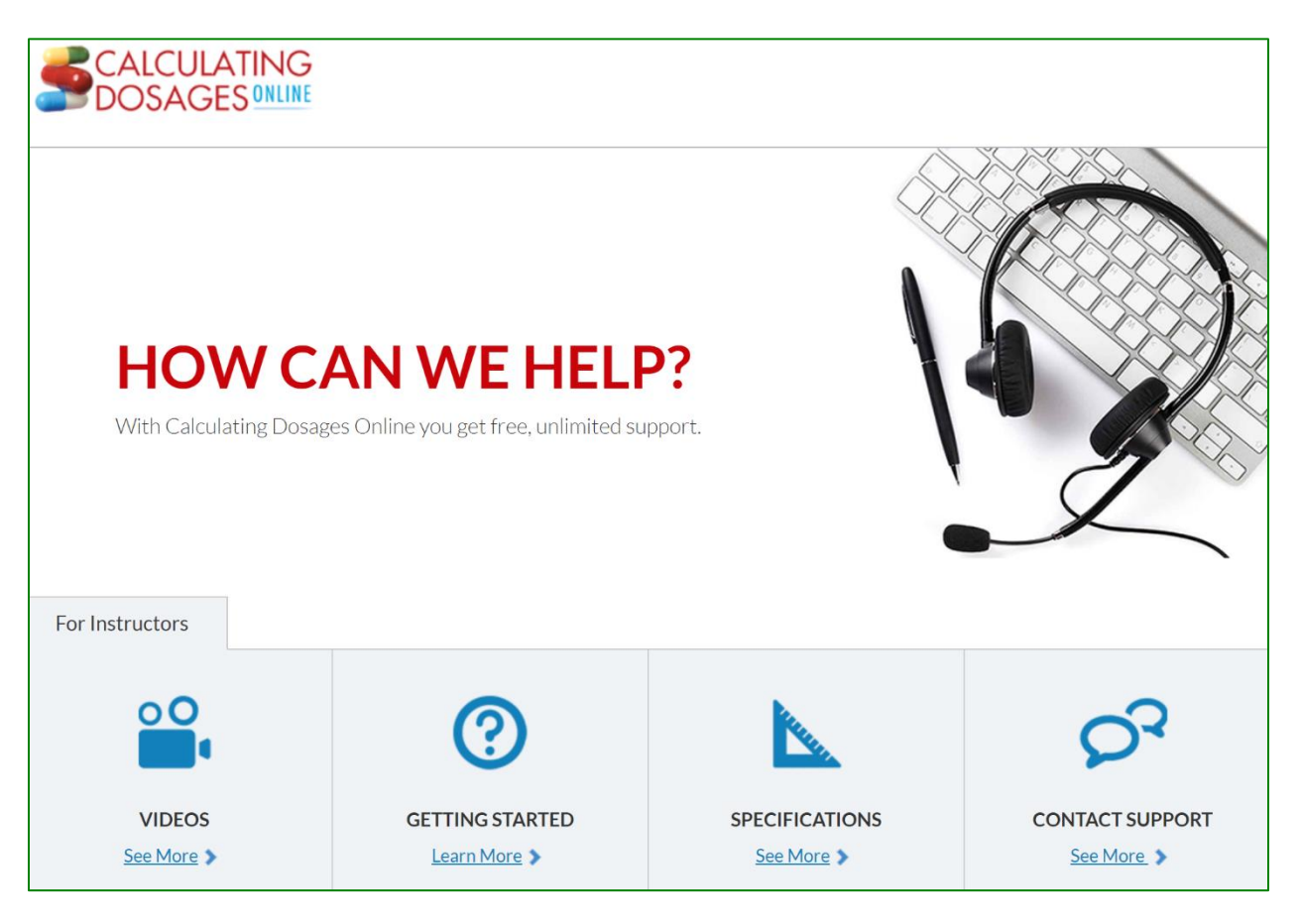